## Jak odczytać typ karty ?

1 Uruchom program *PEM-HEART Signature* 

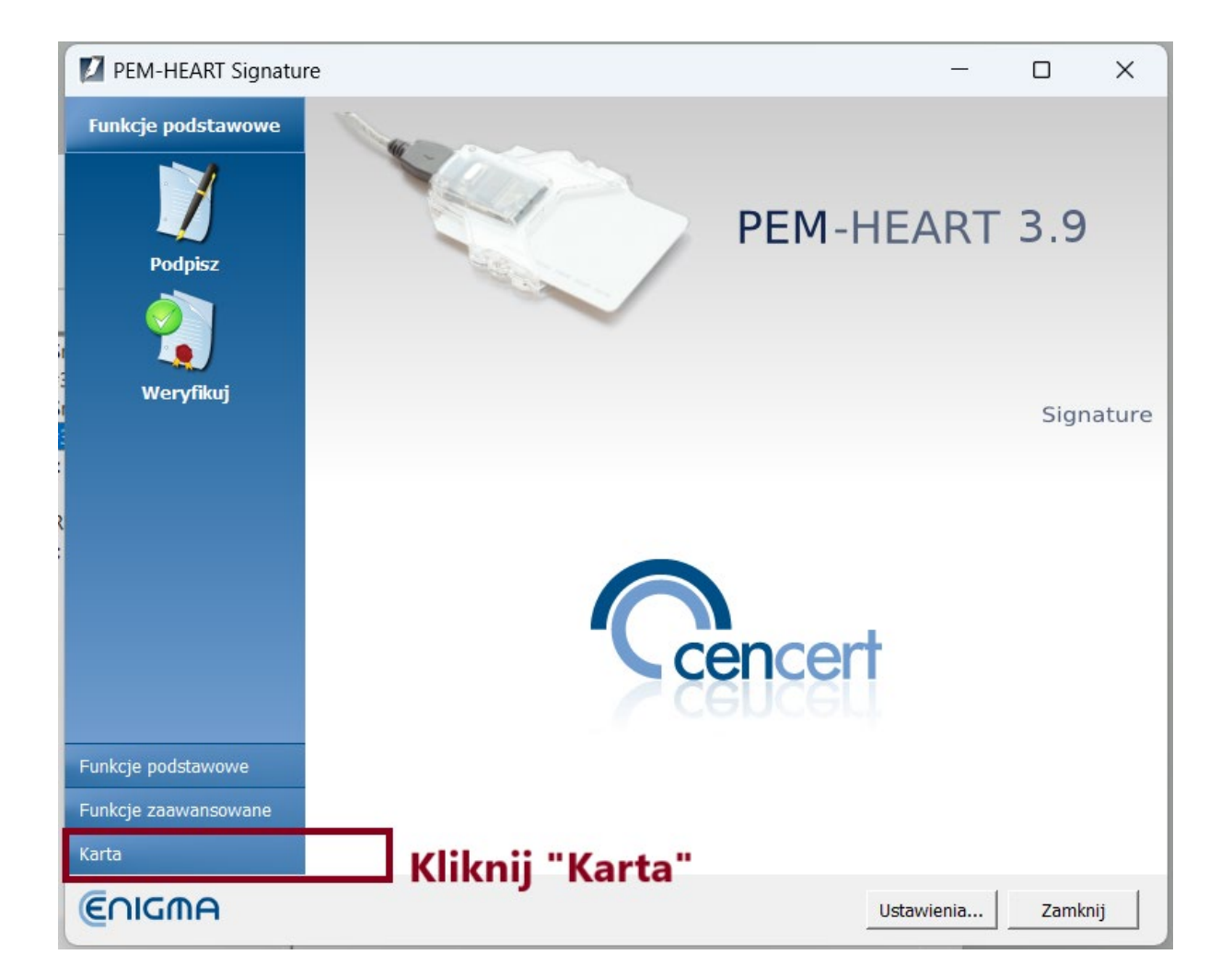

2 Kliknij zakładkę "Karta" (rys. poniżej)

## 3 Wybierz klawisz "Diagnostyka" (rys. poniżej)

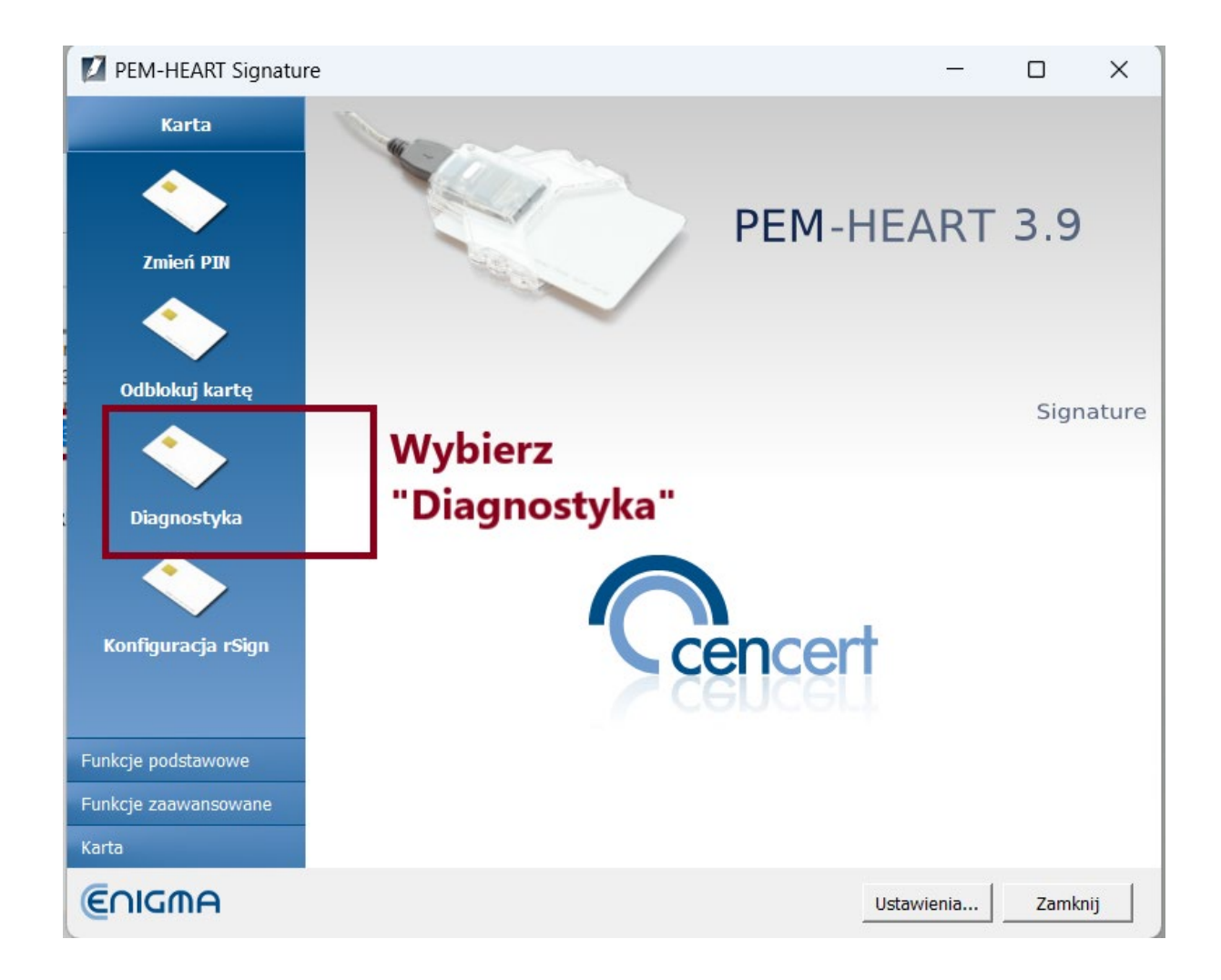

## 4 Zaznacz token na karcie, odczytaj typ karty (rys. poniżej)

| PEM-HEART Signature                                                                                                    |                                                                                                    |                                                                                                    | —                |             | $\times$ |
|----------------------------------------------------------------------------------------------------|----------------------------------------------------------------------------------------------------|----------------------------------------------------------------------------------------------------|------------------|-------------|----------|
| Widok                                                                                                    |                                                                                                    |                                                                                                    |                  |             |          |
| 🔇 🖳 📲 🕹                                                                                                    |                                                                                                    |                                                                                                    |                  |             |          |
| Alcor Micro USB Smart Card Reader 0<br>Token : Card #3182DCDAE694AB7A<br>Alcor Micro USB Smart Card Reader 0 (Di<br>Token : Card #3182DCDAE694AB7A (<br>Certyfikat : QUALIFIED-SGN<br>Token : ENCARD<br>Token : ENCARD<br>Certyfikat : CC 9A DC 9B CD E3 FA | Token  Nazwa: Numer seryjny: Producent: Model: Minimalna długość PIN-u: Całkowita pamięć na obiekty prywatne: Całkowita pamięć na obiekty prywatne: Całkowita pamięć na obiekty publiczne: Wolna pamięć na obiekty publiczne: | Card #3182DCD<br>3182DCDAE694A<br>Gemalto<br>ID Prime MD_A<br>6<br>16<br>74752<br>72188<br>74752<br>72188 | AE694AB7<br>AB7A | 7A (Digital |          |
| Wykryta karta<br>Model ID Prime MD_A<br>Nr seryjny: 3182DCDAE694A                                                                                                    | taj typ karty                                                                                                    |                                                                                                    |                  |             |          |

Jeśli typ karty nie jest wyświetlany – prawdopodobnie masz nieaktualną wersję programu *PEM-HEART Signature*. Pobierz aktualną wersję <u>z naszej strony</u>, zainstaluj i ponów operacje.